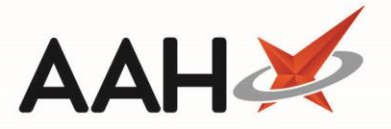

# Sending an FMD Request

ProScript Connect provides users with the ability to verify, decommission and recommission medication with immediate on-screen scanning feedback directly from the National Medicines Verification System (NMVS). In order to send an FMD request, the medication pack(s) must contain an FMD compliant 2D barcode.

## Accessing the FMD Requests Window

One way of verifying, decommissioning and recommissioning medication packs is from within the FMD Requests window, which can be accessed from the ProScript Connect menu, or by scanning an FMD compliant 2D barcode from the ProScript Connect Main Screen. Use one of the methods below to open the FMD Requests window.

Accessing the FMD Requests Window from the ProScript Connect Menu

1. Click the **[ProScript Connect]** menu button and select the *FMD Request* menu item. The FMD Requests window opens in a new tab.

Accessing the FMD Requests Window by Scanning an FMD Compliant 2D Barcode

In instances where you're unable to use your handheld scanner, you will need to access the FMD Requests window from the ProScript Connect menu and complete a manual request. Manual requests can **only** be completed to decommission packs.

- 1. To begin, open the ProScript Connect Main Screen by selecting the Search tab.
- 2. Locate a medication pack in your dispensary that requires verifying, decommissioning or recommissioning.
- 3. Use your handheld scanner to scan the FMD compliant 2D barcode on the pack. The FMD Requests window opens with your scanned pack displayed in the grid.

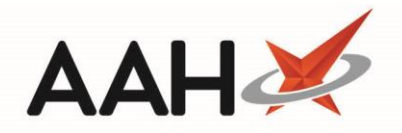

| ProScript Connect ▼<br>12 November 2018 14:09 | Search (CTRL+S)                                                     | <b>-</b> Q                              |  | 🎞   Responsible | e Pharmacist Toby McElory | User Super Visor | - = ×  |
|-----------------------------------------------|---------------------------------------------------------------------|-----------------------------------------|--|-----------------|---------------------------|------------------|--------|
| My shortcuts +                                | Search Workflow M                                                   | Manager FMD Requests ×                  |  |                 |                           |                  |        |
| F2<br>Reprints<br>F6                          | F1 - Manual Request     F5 - Clear Data Grid       FMD Request Type |                                         |  |                 |                           |                  |        |
| Ordering<br>F7                                | ○ Verify ○ Decommission ○ Recommission                              |                                         |  |                 |                           |                  |        |
| Overdue Scripts<br>F8                         | Date Added                                                          | Pack                                    |  | GTIN            | Serial Number             | Batch Number     | Status |
| MDS Prep<br>F9                                | 12/11/2018 14:10:18                                                 | Paracetamol 500mg caplets (100) ACTAVIS |  | 05012617016485  | PK01099F00484B5456Y       | TEST8133BCB979   |        |
| MDS Scripts Due                               |                                                                     |                                         |  |                 |                           |                  |        |
| Stock Manager<br>Ctrl O                       |                                                                     |                                         |  |                 |                           |                  |        |
| MDS Manager<br>F11                            |                                                                     |                                         |  |                 |                           |                  |        |
| SDM<br>Ctrl M                                 |                                                                     |                                         |  |                 |                           |                  |        |
| ETP<br>Ctrl E                                 |                                                                     |                                         |  |                 |                           |                  |        |
| Script Q                                      |                                                                     |                                         |  |                 |                           |                  |        |
| RMS<br>Ctrl R                                 |                                                                     |                                         |  |                 |                           |                  |        |
| Support Centre<br>Ctrl T                      |                                                                     |                                         |  |                 |                           |                  |        |
|                                               |                                                                     |                                         |  |                 |                           |                  |        |
| Medicines Mana                                |                                                                     |                                         |  |                 |                           |                  |        |
| medicines mana                                |                                                                     |                                         |  |                 |                           |                  |        |
|                                               |                                                                     |                                         |  |                 |                           |                  |        |
|                                               |                                                                     |                                         |  |                 |                           |                  |        |
|                                               |                                                                     |                                         |  |                 |                           |                  |        |
|                                               |                                                                     |                                         |  |                 |                           |                  |        |
|                                               | Result Description                                                  |                                         |  |                 |                           |                  |        |
|                                               |                                                                     |                                         |  |                 |                           |                  |        |

#### Sending an FMD Request

 From the FMD Requests window, you can scan multiple packs – one after the other – if required, by locating the medication pack(s) in your dispensary and using your handheld scanner to scan the FMD compliant 2D barcode(s). Each scanned pack appears in the grid.

In instances where you're unable to use your handheld scanner, you will need to complete a manual request. Manual requests can **only** be completed to decommission packs.

- 1. From the FMD Requests window, select the **[F1 Manual Request]** button.
- 2. The Enter Details window opens. Type in the *GTIN* and *Serial Number* from the pack and select the **[F10 OK]** button. The pack is added to the grid.

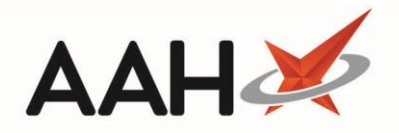

| 44714821587889      |
|---------------------|
| 11/11/02130/003     |
| PK0456C7894547B5R45 |
|                     |
|                     |
|                     |
| ✓ F10 - OK X Cancel |
|                     |

- 2. Once all required packs are displayed in the grid, select the request type to send for all packs using one of the FMD Request Type radio dials:
  - Verify This will check the medicine(s) against the NMVS database to ensure it is genuine.
  - Decommission This will mark the pack(s) as inactive in the NMVS database.
  - *Recommission* This will mark the pack(s) as active in the NMVS database. Packs can only be recommissioned within 10 days of being decommissioned.

Verification is not a mandatory action within the FMD Requests window. However, we do strongly recommend that packs are verified upon receipt into your dispensary using the method described on this page. This will help you to identify and resolve any potential issues as soon as possible.

| ProScript Connect ▼<br>12 November 2018 14:09 | Search (CTRL+S)                            | <b>-</b> Q                                                                   |  | 🎞   Responsible                  | e Pharmacist Toby McElory                  | User Super Visor                 | - = ×         |
|-----------------------------------------------|--------------------------------------------|------------------------------------------------------------------------------|--|----------------------------------|--------------------------------------------|----------------------------------|---------------|
| My shortcuts +                                | Search Workflow M                          | Manager FMD Requests ×                                                       |  |                                  |                                            |                                  |               |
| Reprints F6                                   | F1 - Manual Request F5 - Clear Data Grid   |                                                                              |  |                                  |                                            |                                  |               |
| Ordering<br>F7                                | Verify      Decom                          | Verify O Decommission Recommission                                           |  |                                  |                                            |                                  |               |
| Overdue Scripts<br>F8                         | Date Added                                 | Pack                                                                         |  | GTIN                             | Serial Number                              | Batch Number                     | Status        |
| MDS Prep<br>F9                                | 12/11/2018 14:09:39<br>12/11/2018 14:09:22 | Paracetamol 500mg caplets (100) ACTAVIS<br>Metformin 500mg tabs (28) ACTAVIS |  | 05012617016485<br>05012617009739 | PK01099F00484B5456Y<br>PK01099F00484B5123T | TEST8133BCB979<br>TEST8133BCB979 | Error Success |
| MDS Scripts Due                               |                                            |                                                                              |  |                                  |                                            |                                  |               |
| Stock Manager<br>Ctrl O                       |                                            |                                                                              |  |                                  |                                            |                                  |               |
| F11                                           |                                            |                                                                              |  |                                  |                                            |                                  |               |
| Ctrl M<br>ETP                                 |                                            |                                                                              |  |                                  |                                            |                                  |               |
| Ctri E<br>Script Q                            |                                            |                                                                              |  |                                  |                                            |                                  |               |
| RMS                                           |                                            |                                                                              |  |                                  |                                            |                                  |               |
| Support Centre<br>Ctri T                      |                                            |                                                                              |  |                                  |                                            |                                  |               |
| MLP                                           |                                            |                                                                              |  |                                  |                                            |                                  |               |
| NHS SPINE                                     |                                            |                                                                              |  |                                  |                                            |                                  |               |
| Medicines Mana                                |                                            |                                                                              |  |                                  |                                            |                                  |               |
|                                               |                                            |                                                                              |  |                                  |                                            |                                  |               |
|                                               |                                            |                                                                              |  |                                  |                                            |                                  |               |
|                                               |                                            |                                                                              |  |                                  |                                            |                                  |               |
|                                               |                                            |                                                                              |  |                                  |                                            |                                  |               |
|                                               | Result Description<br>Unknown serial numb  | er.                                                                          |  |                                  |                                            |                                  |               |
|                                               |                                            |                                                                              |  |                                  |                                            |                                  |               |
|                                               |                                            |                                                                              |  |                                  |                                            |                                  |               |

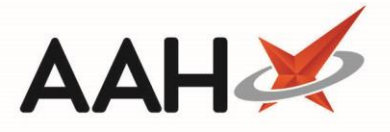

The Status column will update immediately with a response from the NMVS for each pack. Information provided as part of the response will be displayed in the Result Description at the bottom of the window.
 <u>Success</u> – The FMD request was successfully processed.

Success – The FMD request was successfully processed.

• Error – The FMD request has failed. Use the *Result Description* details to help troubleshoot the error.

- →Pending The FMD request is pending. A response will be provided once reconnected to the network/internet.
- Once you have sent all required requests, you can select the [F5 Clear Data Grid] button to clear the grid and repeat the process to send another request type, or close the FMD Requests window if there are no more requests to send.

## **Revision History**

| Version Number | Date             | Revision Details | Author(s)            |
|----------------|------------------|------------------|----------------------|
| 1.0            | 18 December 2018 |                  | Joanne Hibbert-Gorst |
|                |                  |                  |                      |
|                |                  |                  |                      |

### **Contact us**

For more information contact: **Telephone: 0344 209 2601** 

Not to be reproduced or copied without the consent of AAH Pharmaceuticals Limited 2018.